# **ERD: Configuration**

EFM Emerson ROC provides a configuration section to the Ignition Gateway that can be seen in the Configure section of the Ignition Gateway web UI. There is one configuration page - EFM Emerson ROC Settings. The page contains two tabs: TLP Definitions and EFM Mappings.

### **Support Files**

The Cirrus Link default TLP Definitions and EFM Mapping files can be used as a starting point for configuring the EFM Emerson ROC module.

#### Download Here

(Note these need to be thoroughly tested and reviewed in your application before they are put into production)

Zip file contents:

- TLP Definitions
  - FB107-TLPs-V1\_0.csv
  - ROC800-TLPs-V1\_0.csv
  - UserProgram-TLPs-V1\_0.csv
- EFM Mappings
  - Configuration Mappings
    - FB107-Meter\_Configuration\_Mapping-V1\_0.csv
    - ROC800-Meter\_Configuration\_Mapping-V1\_0.csv
  - Periodic Mappings
    - FB107-Orifice\_Turbine\_Meter\_Periodic\_History\_Mapping-V1\_0.csv
    - ROC800-Orifice\_Turbine\_Meter\_Periodic\_History\_Mapping-V1\_0.csv

## **TLP Definitions**

The first tab contains settings for creating sets of TLP Definitions:

| -)→ C û                                                                                                    | 0 Iocalhost:8088/main/web/co                                              | nfig/efmemersonroc.settings?22 | 90% ···· 🛛 🏠 | ⊻ III\ 🗉 📽 🗘             |
|----------------------------------------------------------------------------------------------------|---------------------------------------------------------------------------|--------------------------------|--------------|--------------------------|
| gnition<br>gnition                                                                                                   | A HOME & STATUS O CONFIG                                                  | URE                            |              | USER MANUAL SUPPORT      |
| Search                                                                                                    | Trial Version 1:26:58 We're glad yc                                       |                                |              | Activate Ignition        |
| STEM<br>Overview<br>Backup/Restore<br>Licensing<br>Modules<br>Projects<br>Redundancy<br>Gateway Settings<br>TWORNING | EFM Emerson ROC Settin<br>TLP Definitions EFM Mappings<br>TLP Definitions | gs                             |              |                          |
| Gateway Network<br>Email Settings                                                                                    | <ul> <li>Successfully created new TLP De</li> </ul>                       | finition "User Program TLPs"   |              |                          |
| CURITY<br>Auditing<br>Users, Roles<br>Service Security                                                               | Name<br>Main TLPs                                                         | <b>CSV File</b><br>TLPS.csv    |              | delete <mark>edit</mark> |
| Security Zones<br>TABASES<br>Connections<br>Drivers<br>Store and Forward                                             | → Create new TLP Definition                                               | UserProgram J LPS.csv          |              | delete edit              |
| RMING<br>General<br>Journal<br>Jorfall Rosters<br>Ichedules                                                          |                                                                           |                                |              |                          |
| AGS                                                                                                    |                                                                           |                                |              |                          |

New TLP Definitions can be created by following the 'Create new TLP Definition' link as shown below:

| 🕨 😐 🧖 Ignitio                                                                                                    | on - Ignition Gateway 🛛 🗙            | +                                                                           |            |                     |
|----------------------------------------------------------------------------------------------------|--------------------------------------|-----------------------------------------------------------------------------|------------|---------------------|
| -) → ୯ û                                                                                                    | 🗊 🛈 local                            | host:8088/main/web/config/efmemersonroc.settings?23                         | 90% … 🛛 🏠  | 👱 III\ 🗊 🔹 🖏        |
| gnition<br>gnition<br>by inductive automation                                                                                             | + HOME Ju S                          | TATUS Ø CONFIGURE                                                           |            | USER MANUAL SUPPORT |
| Search                                                                                                    | <b>Trial Version</b>                 | 1:26:38 We're glad you're test driving our software. Have fun.              |            | Activate Ignition   |
| VSTEM<br>Overview<br>Backup/Restore<br>Licensing<br>Modules<br>Projects<br>Redundancy<br>Gateway Settings<br>ETWORKING<br>Gateway Network | EFM Emer<br>TLP Definitio<br>New TLF | rson ROC Settings                                                           |            |                     |
| CURITY<br>Auditing<br>Users, Roles<br>Service Security<br>Security Zones                                                                  | Name                                 | New TLP Definition The name of this TLP Definition Browse No file selected. |            |                     |
| ATABASES<br>Connections<br>Drivers<br>Store and Forward<br>ARMING<br>General                                                              |                                      | The CSV file for this TLP Definition Create New TLP I                       | Definition |                     |
| Journal<br>Notification<br>On-Call Rosters<br>Schedules<br>GS                                                                             |                                      |                                                                             |            |                     |

### **Main Properties**

- Name
  - This is the friendly name of the TLP Definition being created
- CSV File
  - $^{\circ}$  Click the 'Browse' button to select CSV file for this TLP Definition

## **EFM Mappings**

The EFM Mappings are used for publishing EFM Records representing Events, Alarms, Configuration, and History entries that are polled from a device.

## **Configuration Mappings**

The configuration mapping files are used for building up EFM Configuration Records. They define which TLPs map to which fields (columns) in an EFM Configuration Record. Additionally they can provide bit and/or value mappings for the TLP values.

Click here for more details on the content of these mapping files.

The Configuration Mappings tab shows all uploaded Configuration Mapping files.

| 🛡 🗢 🛛 🚺 Igniti                     | n - Ignition Gateway X +                                                     |                     |
|------------------------------------|------------------------------------------------------------------------------|---------------------|
| € → ሮ û                            | 🛛 🛈 localhost:8088/main/web/config/efmemersonroc.settings?13                 | 👱 III\ 🗉 📽 🔇        |
| gnition                            |                                                                              | USER MANUAL SUPPORT |
|                                    |                                                                              | Ladmin Sign Out     |
| gnition.                           | A HOME JI STATUS CONFIGURE                                                   | Launch Designer 🦿   |
| Search                             | Trial Version 1:57:40 We're glad you're test driving our software. Have fun. | Activate Ignition   |
| YSTEM                              |                                                                              |                     |
| Overview                           | EEM Emorron BOC Cottings                                                     |                     |
| Backup/Restore<br>Licensing        | Erm Emerson RUC Sellings                                                     |                     |
| Modules                            | TLP Definitions FFM Mannings                                                 |                     |
| Projects<br>Redundancy             | re activitada                                                                |                     |
| Gateway Settings                   | Configuration Magning                                                        |                     |
| TWORKING                           | comguauon wappings Periouic wappings                                         |                     |
| Gateway Network                    | Configuration Mannings                                                       |                     |
|                                    | Configuration Mappings                                                       |                     |
| Auditing                           | Name CSV File                                                                |                     |
| Users, Roles                       | No Configuration Mappings                                                    |                     |
| Service Security<br>Security Zones | -> Croste new Configuration Manning                                          |                     |
| TABASES                            | · Create new Conniguration mapping                                           |                     |
| Connections                        |                                                                              |                     |
| Drivers<br>Store and Forward       |                                                                              |                     |
| ARMING                             | Note: For additional details on configuration, see the documentation here    |                     |
| General                            |                                                                              |                     |
| Journal<br>Notification            |                                                                              |                     |
| On-Call Rosters                    |                                                                              |                     |
| Schedules                          |                                                                              |                     |

A new Configuration Mapping can be added by clicking on the "Create New Configuration Mapping..." link.

| ) → C' û                                                                                                    | Image: Constraint of the second second sec | ☑ ☆ ✓ ☆                                                   |
|----------------------------------------------------------------------------------------------------|----------------------------------------------------------------------------------------------------|-----------------------------------------------------------|
| nition<br>gnition                                                                                                    | A HOME JI STATUS O CONFIGURE                                                                                                    | USER MANUAL SUPPOR<br>≛admin Sign Ou<br>Launch Designer ♀ |
|                                                                                                    | Trial Version 1:32:52 We're glad you're test driving our software. Have fun.                                                                                                    | Activate Ignition                                         |
| STEM<br>Overview<br>Backup/Restore<br>Licensing<br>Modules<br>Projects<br>Redundancy<br>Gateway Settings<br>ETWORKING<br>Gateway Network<br>Email Settings | EFM Emerson ROC Settings           TLP Definitions         EFM Mappings           Configuration Mappings         Periodic Mappings           New Configuration Mapping         Periodic Mapping                                                                                                    |                                                           |
| CURITY<br>Auditing<br>Users, Roles<br>Service Security<br>Security Zones                                                                                   | Main FB107 Config Mapping The name of this Configuration Mapping                                                                                                    |                                                           |
| ITABASES<br>Connections<br>Drivers<br>Store and Forward                                                                                                    | CSV File Browse FB107-Meter_Configuration_Mapping-V1_0.csv<br>The CSV file for this Configuration Mapping                                                                                                    |                                                           |
| ARMING<br>General<br>Journal<br>Notification<br>On-Call Rosters<br>Schedules                                                                               | Create New Configuration Mapping                                                                                                    |                                                           |
| GS<br>History<br>Realtime                                                                                                    | Note: For additional details on configuration, see the documentation here                                                                                                    |                                                           |
| C-UA SERVER<br>Certificates                                                                                                    |                                                                                                    |                                                           |

## **Main Properties**

- Name
- $^\circ~$  This is the friendly name of the Configuration Mapping being created  $\bullet~$  CSV File
- - ° Click the 'Browse' button to select CSV file for this Configuration Mapping

| 🗧 🔵 🔍 📝 Ignitia                                                                                                    | n - Ignition Gateway X +                                                                                                    |                     |
|----------------------------------------------------------------------------------------------------|----------------------------------------------------------------------------------------------------|---------------------|
| ÷)→ ୯ ଘ                                                                                                    | 🖸 🛈 localhost:8088/main/web/config/efmemersonroc.settings?19                                                                                                    | 🚽 III\ 🗉 📽 😂        |
| gnition<br>gnition<br>by inductive automation                                                                                                    | A HOME JI STATUS OCHFIGURE                                                                                                    | USER MANUAL SUPPORT |
| Search                                                                                                    | Trial Version 1:32:45 We're glad you're test driving our software. Have fun.                                                                                                    | Activate Ignition   |
| YSTEM<br>Overview<br>Backup/Restore<br>Licensing<br>Modules<br>Projects<br>Redundancy<br>Gateway Settings<br>Gateway Network<br>Email Settings<br>SecURITY<br>Auditing<br>Users, Roles<br>Service Security<br>Security | EFM Emerson ROC Settings          TLP Definitions       EFM Mappings         Configuration Mappings       Periodic Mappings         Configuration Mappings       Configuration Mappings         ✓ Successfully created new Configuration Mapping "FB107 Config Mapping"         Name       CSV File |                     |
| Security Zones                                                                                                    | FB107 Config Mapping FB107-Meter_Configuration_Mapping-V1_0.csv                                                                                                    | delete edit         |
| Connections<br>Drivers<br>Store and Forward<br>ALARMING                                                                                                    | → Create new Configuration Mapping                                                                                                    |                     |
| General<br>Journal<br>Notification<br>On-Call Rosters<br>Schedules<br>AGS<br>History                                                                                                    | Note: For additional details on configuration, see the documentation here                                                                                                    |                     |

## Periodic Mappings

The periodic mapping files are used for building up EFM Periodic History Records. They define which TLPs map to which fields (columns) in an EFM Periodic History Record, the logical type of the point type table (meter, station, or input), and an archive type of the value.

Click here for more details on the content of these mapping files.

The Periodic Mappings tab shows all uploaded Periodic Mapping files.

| ) 😑 😑 🚺 Igniti             | n - Ignition Gateway X +                                                     |         |                     |
|----------------------------|------------------------------------------------------------------------------|---------|---------------------|
| -)→ C' û                   | 0 localhost:8088/main/web/config/efmemersonroc.settings?14                   | 90% 🛛 🏠 | 👱 III\ 🗊 📽 🔕        |
| nition                     |                                                                              |         | USER MANUAL SUPPORT |
|                            |                                                                              |         | Ladmin Sign Out     |
| gnition.                   | A HOME 🗳 STATUS 🌩 CONFIGURE                                                  |         | Launch Designer 🦼   |
| Search                     | Trial Version 1:35:35 We're glad you're test driving our software. Have fun. |         | Activate Ignition   |
| YSTEM                      |                                                                              |         |                     |
| Overview<br>Backup/Restore | EFM Emerson ROC Settings                                                     |         |                     |
| Licensing                  |                                                                              |         |                     |
| Modules<br>Projects        | TLP Definitions EFM Mappings                                                 |         |                     |
| Redundancy                 |                                                                              |         |                     |
| Gateway Settings           | Configuration Mappings Periodic Mappings                                     |         |                     |
| ETWORKING                  |                                                                              |         |                     |
| Email Settings             | Periodic Mappings                                                            |         |                     |
| CURITY                     |                                                                              |         |                     |
| Auditing                   | Name CSV File                                                                |         |                     |
| Service Security           | No Periodic Mappings                                                         |         |                     |
| Security Zones             | → Create new Periodic Mapping                                                |         |                     |
| TABASES                    |                                                                              |         |                     |
| Connections<br>Drivers     |                                                                              |         |                     |
| Store and Forward          |                                                                              |         |                     |
| ARMING                     | Note: For additional details on configuration, see the documentation here    |         |                     |
| General<br>Journal         |                                                                              |         |                     |
| Notification               |                                                                              |         |                     |
| On-Call Rosters            |                                                                              |         |                     |

A new Periodic History Mapping can be added by clicking on the "Create New Periodic Mapping..." link.

| -)→ C' û                     | 0 i localhost:8088/main/web/config/efmemersonroc.settings?15                | 90% 🗟 🙀                 | ⊻ III\ 🗊 📽 🗘        |
|------------------------------|-----------------------------------------------------------------------------|-------------------------|---------------------|
| nition                       |                                                                             |                         | USER MANUAL SUPPORT |
| anition                      |                                                                             |                         | Launch Designer     |
| S by inductive automation    | A HOME JI STATUS OCNFIGURE                                                  |                         |                     |
| Search                       | rial Version 1:33:39 We're glad you're test driving our software. Have fun. |                         | Activate Ignition   |
| /STEM                        |                                                                             |                         |                     |
| Overview<br>Backup/Pestore   | EEM Emerson ROC Settings                                                    |                         |                     |
| Licensing                    |                                                                             |                         |                     |
| Modules                      | TLP Definitions EFM Mappings                                                |                         |                     |
| Redundancy                   |                                                                             |                         |                     |
| Gateway Settings             | Configuration Mappings Periodic Mappings                                    |                         |                     |
| TWORKING                     |                                                                             |                         |                     |
| Email Settings               | New Periodic Mapping                                                        |                         |                     |
| ECURITY                      |                                                                             |                         |                     |
| Auditing                     | Main                                                                        |                         |                     |
| Service Security             |                                                                             |                         |                     |
| Security Zones               | Name FB107 Periodic Mapping The name of this Periodic Mapping               |                         |                     |
| ATABASES                     |                                                                             |                         |                     |
| Drivers                      | CSV File Browse FB107-Orifice_Turbine_Meter_Periodic_Hist                   | story_Mapping-V1_0.csv  |                     |
| Store and Forward            | The CSV file for this Periodic mapping                                      |                         |                     |
| ARMING                       |                                                                             |                         |                     |
| Journal                      | Creat                                                                       | te New Periodic Mapping |                     |
| Notification                 |                                                                             |                         |                     |
| Schedules                    |                                                                             |                         |                     |
| GS                           |                                                                             |                         |                     |
| History                      | Note: For additional details on configuration, see the documentation here   |                         |                     |
| Realtime                     |                                                                             |                         |                     |
| PC-UA SERVER<br>Certificates |                                                                             |                         |                     |
|                              |                                                                             |                         |                     |

## **Main Properties**

- Name
  - $^{\circ}\;$  This is the friendly name of the Periodic Mapping being created
- CSV File
  - $^{\circ}~$  Click the 'Browse' button to select CSV file for this Periodic Mapping

| 🗧 🔵 🔵 🔣 Ignitio                                                                                                    | n - Ignition Gateway × +                                                             |                     |
|----------------------------------------------------------------------------------------------------|--------------------------------------------------------------------------------------|---------------------|
| < → ୯ û                                                                                                    | 0 O localhost:8088/main/web/config/efmemersonroc.settings?16 90% 🗠 👽                 | 👱 III\ 🗊 📽 🔇        |
| Ignition                                                                                                    | A HOME A STATUS CONFIGURE                                                            | USER MANUAL SUPPORT |
| Q Search                                                                                                    | Trial Version 1:33:32 We're glad you're test driving our software. Have fun.         | Activate Ignition   |
| SYSTEM<br>Overview<br>Backup/Restore<br>Licensing<br>Modules<br>Projects<br>Redundancy<br>Gateway Settings<br>NETWORKING<br>Gateway Network<br>Email Settings<br>SECURITY<br>Auditing | EFM Emerson ROC Settings                                                             |                     |
| Users, Roles<br>Service Security                                                                                                    | Name CSV File                                                                        |                     |
| Security Zones                                                                                                    | FB107 Periodic Mapping FB107-Orifice_Turbine_Meter_Periodic_History_Mapping-V1_0.csv | delete              |
| DATABASES<br>Connections<br>Drivers<br>Store and Forward                                                                                                    | → Create new Periodic Mapping                                                        |                     |
| ILARMING<br>General<br>Journal<br>Notification<br>On-Call Rosters                                                                                                    | Note: For additional details on configuration, see the documentation here            |                     |
| Schedules<br>TAGS<br>History                                                                                                    |                                                                                      |                     |

## **Emerson ROC Device Connection**

Device connection for Emerson ROC module can be configured via OPC-UA SERVER. Selecting OPC-UA SERVER Devices opens respective configuration page as shown below:

|                                   | D () localhost:B    | 199/main/web/config/c    | nous devices220                    |         |        |                    |
|-----------------------------------|---------------------|--------------------------|------------------------------------|---------|--------|--------------------|
|                                   | U U Iocalilost:a    | use/main/web/coning/c    | pcua.devices?20                    | ¥ ¥ 4   |        |                    |
| Ignition                          |                     |                          |                                    |         |        | USER MANUAL SUPPOR |
|                                   | <b>/</b>            |                          |                                    |         |        | å admin Sign O     |
| Ignition.                         | A HOME 🔤 M STATUS   |                          |                                    |         |        | Launch Designer 🤸  |
| <b>Q</b> Search                   | Trial Version 1:28  | :39 We're glad you're te | st driving our software. Have fun. |         |        | Activate Ignition  |
|                                   |                     |                          |                                    |         |        |                    |
| Overview                          | Devices             |                          |                                    |         |        |                    |
| Backup/Restore                    | Devices             |                          |                                    |         |        |                    |
| Modules                           | Name                | Туре                     | Description                        | Enabled | Status |                    |
| Projects                          | Ne Devices          | .)pc                     | Description                        |         | otatao |                    |
| Redundancy                        | NO Devices          |                          |                                    |         |        |                    |
| Gateway Settings                  | → Create new Device |                          |                                    |         |        |                    |
| NETWORKING                        |                     |                          |                                    |         |        |                    |
| Gateway Network<br>Email Settings |                     |                          |                                    |         |        |                    |
| SECURITY                          |                     |                          |                                    |         |        |                    |
| Auditing                          |                     |                          |                                    |         |        |                    |

New Emerson ROC device can be created by following the 'Create new Device...' link and choosing 'EFM Emerson ROC' device as shown below:

| ←)→ ୯ û                                               | 0 i localhost:8088/main/web/config/opcua.devices?21                                                             | 90% … 🗵 🟠 | ⊻ III\ 🗉 📽 ( |
|-------------------------------------------------------|----------------------------------------------------------------------------------------------------|-----------|--------------|
| Overview<br>Backup/Restore<br>Licensing               | Add Device Step 1: Choose Type                                                                                  |           |              |
| Modules<br>Projects<br>Redundancy<br>Gateway Settings | Allen-Bradley Logix Driver Connect to Allen-Bradley Logix family devices, including devices with firmware v21+. |           |              |
| NETWORKING<br>Gateway Network<br>Email Settings       | Allen-Bradley MicroLogix Connect to MicroLogix 1100 and 1400 series PLCs.                                       |           |              |
| SECURITY<br>Auditing<br>Users, Roles                  | Allen-Bradley PLC5 Connect to PLC5s via Ethernet.                                                               |           |              |
| Service Security<br>Security Zones<br>DATABASES       | <ul> <li>Allen-Bradley SLC</li> <li>Connect to SLC 5/05s via Ethernet.</li> </ul>                               |           |              |
| Connections<br>Drivers<br>Store and Forward           | O DNP3 Driver<br>Connect to a DNP3 outstation.                                                                  |           |              |
| ALARMING<br>General<br>Journal<br>Notification        | EFM Emerson ROC Connect to EFM Emerson ROC devices                                                              |           |              |
| On-Call Rosters<br>Schedules                          | Legacy Allen-Bradley CompactLogix Connect to CompactLogix firmware v20 and prior processors.                    |           |              |

This opens the 'New Device' configuration mage for EFM Emerson ROC Device:

| e e e 📝 Ignition                                             | - Ignition Gateway × + |                                                      |           |                                                             |
|--------------------------------------------------------------|------------------------|------------------------------------------------------|-----------|-------------------------------------------------------------|
| (←) → 健 @                                                    | 🖲 🛈 localho            | st:8088/main/web/config/opcua.devices?22             | 90% … 🗟 🎝 | <u>√</u> II\ 🗊 📽 😋 =                                        |
| Ignition                                                     | A HOME JI STA          | TUS ¢ CONFIGURE                                      |           | USER MANUAL SUPPORT<br>▲admin Sign Out<br>Launch Designer 🏑 |
| Q Search                                                     | <b>Trial Version</b>   |                                                      |           | Activate Ignition                                           |
| SYSTEM<br>Overview<br>Backup/Restore<br>Licensing<br>Modules | New Device             | 2                                                    |           |                                                             |
| Projects                                                     | General                |                                                      |           |                                                             |
| Gateway Settings                                             | Name                   |                                                      |           |                                                             |
| NETWORKING<br>Gateway Network<br>Email Settings              | Description            |                                                      |           |                                                             |
| SECURITY<br>Auditing                                         | Enabled                | ☑<br>(default: true)                                 |           |                                                             |
| Service Security<br>Security Zones                           | Connectivity           |                                                      |           |                                                             |
| DATABASES<br>Connections<br>Drivers<br>Store and Forward     | Protocol Type          | Choose One                                           |           |                                                             |
| ALARMING<br>General                                          | Hostname               | Hostname/IP address of the device.                   |           |                                                             |
| Journal<br>Notification<br>On-Call Rosters<br>Schedules      | TCP Port               | TCP Port of the device.                              |           |                                                             |
| TAGS<br>History<br>Realtime                                  | ROC Unit Code          | Station Address Unit Code of the ROC unit            |           |                                                             |
| OPC-UA SERVER<br>Certificates<br>> Devices                   | ROC Group Code         | Station Address Group Code of the ROC unit           |           |                                                             |
| Settings<br>OPC CONNECTIONS<br>Servers                       | Host Unit Code         | Station Address Unit Code of the host (this driver)  |           |                                                             |
| Quick Client MOBILE Settings                                 | Host Group Code        | Station Address Group Code of the host (this driver) |           |                                                             |
| ENTERPRISE<br>ADMINISTRATION                                 | Periodic Mapping       | - none -                                             |           |                                                             |

#### General

- Name ° Device name
- Description Device description
- Enabled
  - Device enabled

### Connectivity

- Protocol Type

   Specific Protocol Type of the device
   ROC
   ROC\_PLUS
- Hostname or IP address of the device
- TCP Port TCP Port of the device.
- ROC Unit Code
- Station Address Unit Code of the ROC unit ROC Group Code
- Station Address Group Code of the ROC unit • Host Unit Code
  - Station Address Unit Code of the host (this driver)

- Host Group Code
- Station Address Group Code of the host (this driver)
- Periodic Mapping
- Select a Periodic History Mapping (see above) if History polling will be enabled
- Configuration Mapping
- Select a Configuration Mapping (see above) if any Configuration, Event, or History polling will be enabled
- Add All TLP Definitions
  - If selected, all TLP definitions configured within the module (see above) will be automatically added to this Device configuration. This is
    a convenient way to easily add TLP definitions to a Device without having to manually add them after the Device has been initially
    configured. If the module contains one or more TLP definitions that are not compatible with the device being configured, leave this
    option disabled and configure the TLP Definitions manually after the device has been configured.

#### Security

- Security Enabled
  - Whether security is enabled on the ROC device
- Operator ID
- A three character operator ID
- Password
- A four digit password
   Access Level Enabled
  - Whether of not the Access Level is enabled for the above operator on the ROC device
- Access Level
  - The Access Level to use (0-5) if enabled

#### Date/Time

- Date Time Offset
- The date time offset of the ROC clock from the Ignition system running this driver in seconds
- Sync ROC RTC
  - Whether or not to synchronize the RTC clock with local time from the Ignition system
- Sync Expression
  - The Quartz Cron expression to use to schedule the synchronization of the ROC RTC (default: "0 0 0 \* \* ?")

#### Records

- Alarm Scan Rate
  - ° The rate in seconds that alarm records are scanned
  - ° Set to -1 to disable alarm scanning (default)
- Event Scan Rate
  - $^{\circ}~$  The rate in seconds that event records are scanned
  - Set to -1 to disable event scanning (default)
- Minute History Scan Rate
  - ° The rate in seconds that minute history records are scanned
- Set to -1 to disable minute history scanning (default)
- Periodic History Scan Rate
  - The rate in seconds that periodic history records are scanned
  - Set to -1 to disable periodic history scanning (default)
- Daily History Scan Rate
  - The rate in seconds that daily history records are scanned
  - Set to -1 to disable daily history scanning (default)

### Sparkplug

- Group ID
  - An ID representing a logical grouping of Edge Nodes and Devices
- Edge Node ID
  - An ID representing an Edge or Network (EoN) Node
- Device ID
  - An ID representing a Device

#### Advanced

- Serial Number
  - The serial number to include in Records for uniqueness. Can be manually configured (example: '0001234556') or a TLP can be specified to be read from the device (example: '[15,0,14]').
- History Time Stamp
- If enabled the history time stamp will be at the beginning of the period (leading), otherwise at the end of the period (trailing)
- Read Delay
  - The Polling Read Delay in milliseconds when polling response may be slow (recommend when using a terminal server)

When all EFM Emerson ROC devices are configured, the Devices page will look as shown below:

| 😑 😑 🔍 📝 Ignition                                         | - Ignition Gateway $\times$ + |                                    |                        |         |           |                     |
|----------------------------------------------------------|-------------------------------|------------------------------------|------------------------|---------|-----------|---------------------|
| < → ♂ ⓓ                                                  | 🗊 🛈 localhost:8088            | 3/main/web/config/opcua.de         | vices?23               |         | 90% 🛛 🏠   | ⊻ III\ 🗉 📽 🗘 ∃      |
| Ignition                                                 |                               |                                    |                        |         |           | USER MANUAL SUPPORT |
|                                                          |                               |                                    |                        |         |           | ᆂ admin Sign Out    |
| Ignition.                                                | A HOME Ju STATUS              |                                    |                        |         |           | Launch Designer 🦌   |
| <b>Q</b> Search                                          | Trial Version 1:59:4          | 9 We're glad you're test driving o | ur software. Have fun. |         |           | Activate Ignition   |
| SYSTEM<br>Overview<br>Backup/Restore                     | Devices                       |                                    |                        |         |           |                     |
| Licensing<br>Modules                                     | Name                          | Туре                               | Description            | Enabled | Status    |                     |
| Projects<br>Redundancy<br>Gateway Settings               | FloBoss 107                   | EFM Emerson ROC                    |                        | true    | Connected | More 💌 🛛 edit       |
| NETWORKING<br>Gateway Network<br>Email Settings          | → Create new Device           |                                    |                        |         |           |                     |
| SECURITY<br>Auditing<br>Users, Roles<br>Service Security |                               |                                    |                        |         |           |                     |

To finish configuring Emerson ROC device, the following three things (as detailed in EFM Emerson ROC Quickstart document) need to be done:

- Specify TLP Definitions (only if the "Add All TLP Definitions" was not enabled)
  Provide TLP Templates by importing TLP-template CSV file
  Configure TLP Poll Groups by importing TLP-poll-group CSV file

When this is done, the 'Devices' configuration page will show the 'Status' of each device set to 'Connected'.